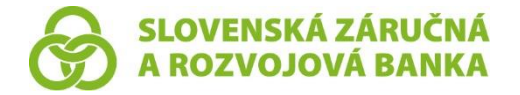

Slovenská záručná a rozvojová banka, a. s. Štefánikova 27, 811 05 Bratislava – mestská časť Staré Mesto IČO: 00 682 420, IČ DPH: SK2020804478 zapísaná v obchodnom registri Mestského súdu Bratislava III, oddiel Sa, vložka č. 3010/B SWIFT Code: SLZBSKBA, www.szrb.sk

Orgán dohľadu:

Národná banka Slovenska, Imricha Karvaša 1, 813 52 Bratislava

#### Orgán, u ktorého je možné uplatniť reklamáciu alebo sťažnosť:

Slovenská záručná a rozvojová banka, a. s. Štefánikova 27, 811 05 Bratislava – mestská časť Staré Mesto reklamacie@szrb.sk

# UŽÍVATEĽSKÁ PRÍRUČKA K DIGIPASS MOBILE

 Slovenská záručná a rozvojová banka, a. s. so sídlom Štefánikova 27, 811 05 Bratislava – mestská časť Staré Mesto, IČO: 00 682 420, zapísaná v obchodnom registri Mestského súdu Bratislava III, oddiel Sa, vložka č. 3010/B (ďalej len "SZRB" alebo "banka" alebo "poskytovateľ platobných služieb") v súlade s § 273 Obchodného zákonníka vydáva pre poskytovanie služieb elektronického bankovníctva užívateľskú príručku k Digipass Mobile (ďalej len "užívateľská príručka").

## 2. ZÁKLADNÉ POJMY

- 2.1. Digipass Mobile bezpečnostný prvok, prostredníctvom ktorého dochádza k aktivácii aplikácie SZRB Token slúžiacej na autentifikáciu klienta a autorizáciu služieb elektronického bankovníctva, ak je tento bezpečnostný prvok dohodnutý v Zmluve o pripojení k službám elektronického bankovníctva. Možno ho priradiť, len ak má klient zvolený typ prístupu na bežnom účte "aktívny".
- **2.2.** Autentifikácia proces overenia totožnosti klienta pri prihlásení do iBankingu prostredníctvom použitia vybraných bezpečnostných (autentifikačných) prvkov.
- **2.3.** Autorizácia súhlas klienta s vykonaním bankového obchodu prostredníctvom iBankingu.
- **2.4.** Digipass Mobile kód jednorazový kód slúžiaci k autentifikácii pre prihlásenie do iBankingu.
- 2.5. Hash kód kód, ktorý vygeneruje prostredie iBankingu pri požiadavke podpisu / autorizácií platieb.
- 2.6. Heslo (PIN) bezpečnostný prvok vo forme alfanumerického kódu, ktorý obdrží klient na mailovú adresu vo formáte .pdf do 24 hodín po podpise Zmluvy o pripojení k službám elektronického bankovníctva. Heslo pre otvorenie .pdf dokumentu zasiela banka klientovi prostredníctvom SMS na mobilný telefón klienta v zmysle Zmluvy o pripojení k službám elektronického bankovníctva.
- 2.7. Kód na podpis kód vygenerovaný aplikáciou SZRB Token určený k podpisu / autorizácií platieb.
- 2.8. Sériové číslo číslo uvedené na obálke k Digipass Mobile, ktoré ste obdržali od banky.
- 2.9. Aktivačný kód aktivačný kód uvedený v obálke, ktorú ste dostali od banky a slúži k aktivácii aplikácie SZRB Token. Pri prvom prihlásení v aplikácii SZRB Token je potrebné zadefinovať heslo pre prihlasovanie do aplikácie (minimálne 6 znakov a maximálne 8 znakov znaky môžu tvoriť čísla / písmena / kombinácia čísel a písmen).
- **2.10. Reaktivačné heslo –** slúži k reaktivácii (obnoveniu) aplikácie SZRB Token. Ide o jednorazové obnovovacie heslo pre aplikáciu SZRB Token.

## 3. STIAHNUTIE APLIKÁCIE DO MOBILNÉHO TELEFÓNU

3.1. Pre správne fungovanie aplikácie SZRB Token <u>odporúčame</u> mať v mobilnom telefóne nastavenú synchronizácia času mobilného telefónu s operátorom.

Postup, ako správne nastaviť synchronizácia času mobilného telefónu s operátorom pre mobilný telefón s mobilným systémom Android je napr.: prejdite do Nastavenia - Dátum a čas - Automatický dátum a čas (Zapnúť) - Automatické časové pásmo (Zapnúť).

| e                                                                              | <b>∦ ⋈</b> <sup>46*</sup> n.11 (47) 8:58        |
|--------------------------------------------------------------------------------|-------------------------------------------------|
| 🔶 Dátum a čas                                                                  |                                                 |
| Automatický dátum a čas<br>Použiť čas zo siete                                 |                                                 |
| Nastavenie dátumu                                                              | 6. decembra 2017 >                              |
| Nastavenie času                                                                | 8:58 >                                          |
| Automatické časové pásmo<br>Použiť časové pásmo zo siete                       |                                                 |
| Voľba časového pásma                                                           | GMT+01:00<br>stredoeurópsky ><br>štandardný čas |
| Použiť 24-hodinový formát                                                      |                                                 |
|                                                                                |                                                 |
| Duálne hodiny<br>Pri roamingu zobraziť na uzamknute<br>obrazovke duálne hodiny | ej 💦                                            |
| Domovské mesto<br>Rovnaké ako v aplikácii Počasie                              | >                                               |
|                                                                                |                                                 |
| $\triangleleft$ $\bigcirc$                                                     |                                                 |
|                                                                                |                                                 |

- **3.2.** Otvorte si na svojom mobilnom telefóne aplikáciu Obchod Play pre mobilný systém Android alebo App Store pre mobilný systém iOS.
- 3.3. Do vyhľadávania zadajte "SZRB iBanking Mobilny Token".
- 3.4. Prejdite na aplikáciu SZRB Token (verzia 4.25.0 a vyššia) a nainštalujte si ju.

V prípade, že máte v mobile už nainštalovanú aplikáciu SZRB Token *(verziu aplikácie skontrolujete v časti Nastavenia),* je potrebné aplikáciu SZRB Token aktualizovať na verziu 4.25.0 a vyššiu.

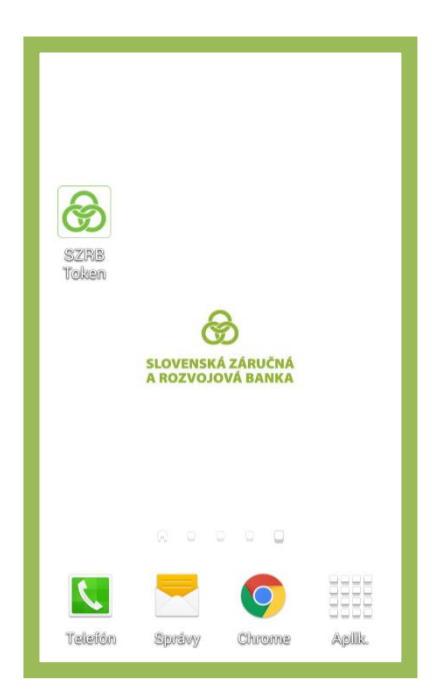

## 4. AKTIVÁCIA APLIKÁCIE SZRB TOKEN

4.1. Pre prvé prihlásenie do aplikácie SZRB Token je nutné vykonať najskôr aktiváciu aplikácie.

Aplikáciu SZRB Token je potrebné aktivovať aj vtedy, ak ste si ju stiahli opätovne do mobilného zariadenia alebo ste si ju stiahli do nového mobilného zariadenia (*zmenili ste mobil*). Ak ste ale <u>poslednú obálku k Digipass Mobile</u> (odovzdanú pri uzatvorení Zmluvy o zriadenie služieb elektronického bankovníctva) znehodnotili / stratili / je nečitateľná, je potrebná návšteva obchodného miesta banky za účelom vydania novej obálky k Digipass Mobile, ktorá slúži k aktivácii aplikácie SZRB Token.

Ak ste si aplikáciu SZRB Token stiahli opätovne do mobilného zariadenia (napr. z dôvodu odinštalovania aplikácie) alebo ste si ju stiahli do nového mobilného zariadenia (zmenili ste mobil), poprípade ste zabudli heslo do aplikácie, vtedy použite postup pre reaktiváciu aplikácie uvedený v bode 7 tohto dokumentu. Uvedený postup (bod 7) sa dá použiť len v prípade, že ste poslednú obálku k Digipass Mobile (odovzdanú pri uzatvorení Zmluvy o zriadenie služieb elektronického bankovníctva) neznehodnotili / nestratili a viete poslednej z obálky k Digipass Mobile použiť (10 znakov) a aktivačný kód (údaje sú čitateľné).

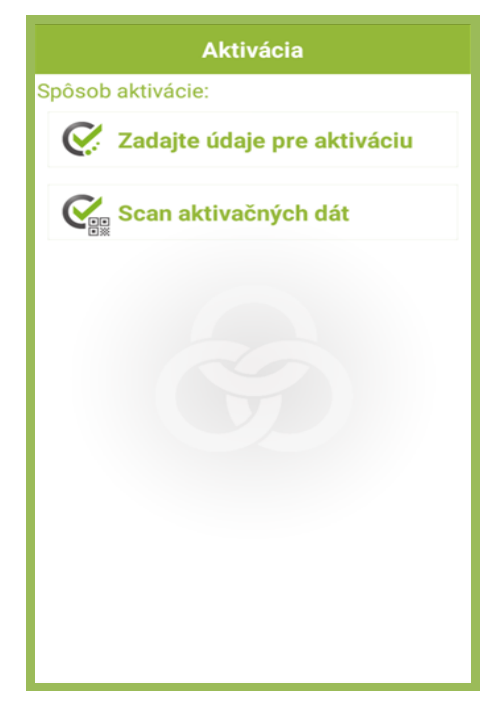

4.2 Aktivovať aplikáciu SZRB Token je možné 2 spôsobmi:

#### a) Zoskenovaním aktivačných dát pomocou QR kódu (banka odporúča využiť túto možnosť):

- 1. zoskenujte QR kód, nachádzajúci sa v obálke k Digipass Mobile, ktorú ste dostali od banky (v aplikácii sa vyplní automaticky sériové číslo obálky a aktivačný kód).
- 2. pre dokončenie aktivácie je potrebné vytvoriť si 6 až 8 -miestne heslo (bod 2.9), ktorým sa budete prihlasovať do aplikácie SZRB Token.

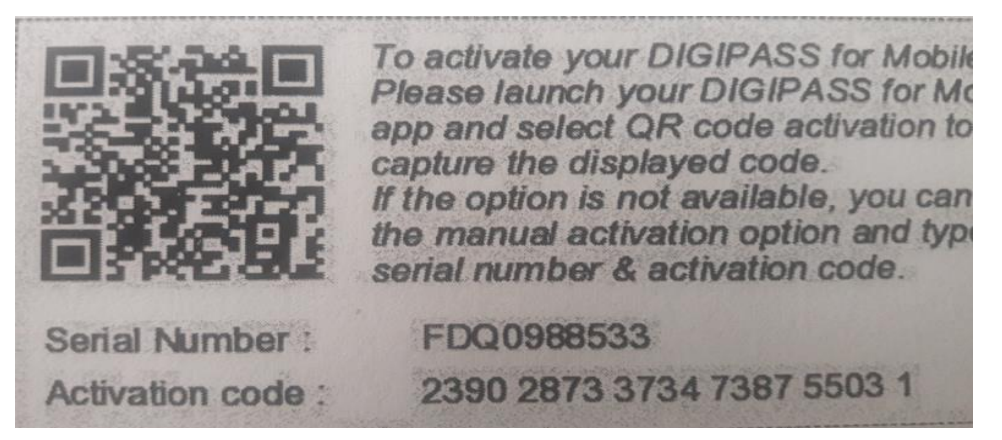

- b) Zadaním údajov pre aktiváciu:
  - 1. zadajte sériové číslo (10 znakov) a aktivačný kód uvedený v obálke k Digipass Mobile, ktorú ste obdŕžali od banky.
  - vytvorte si 6 až 8-miestne heslo (bod 2.9), ktorým sa budete prihlasovať do aplikácie SZRB Token.

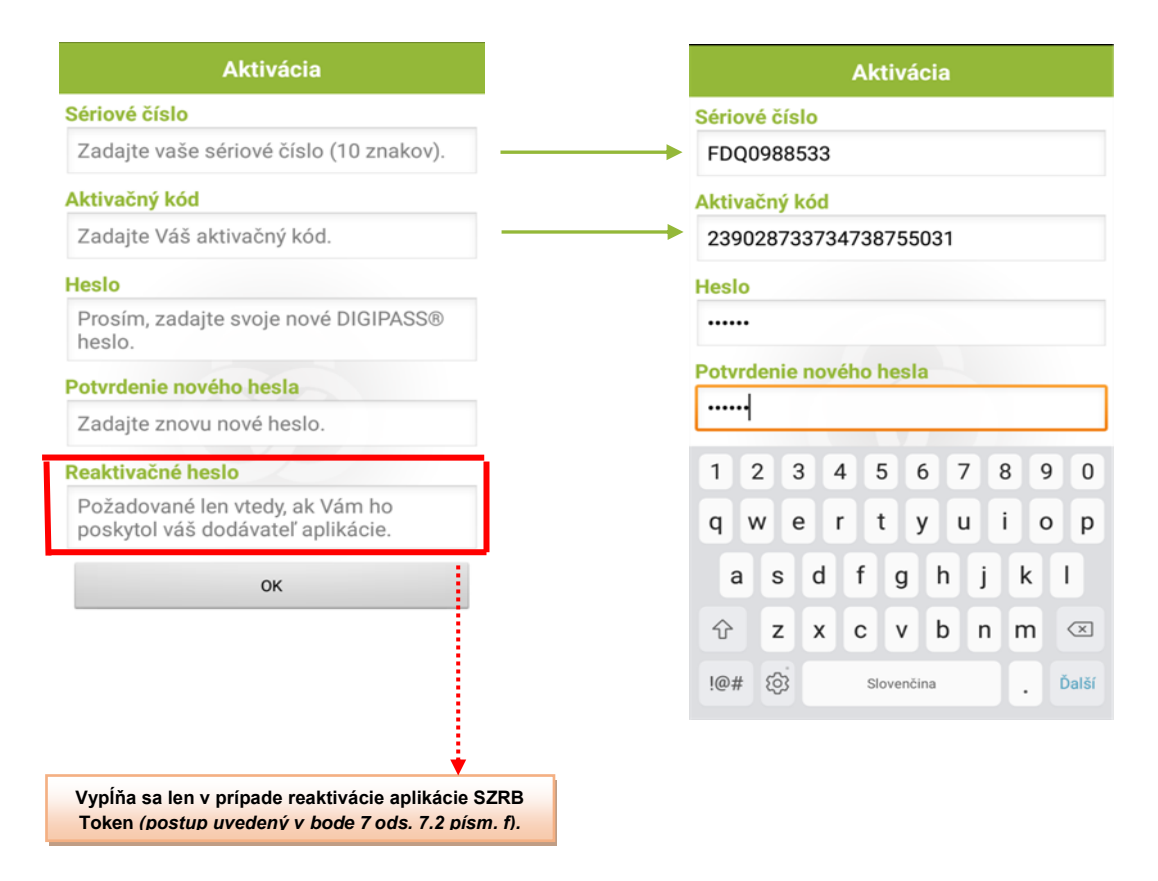

#### 5. VYGENEROVANIE DIGIPASS MOBILE KÓDU PRE PRIHLÁSENIE DO IBANKINGU

- 5.1. Otvorte aplikáciu SZRB Token na svojom mobilnom telefóne.
- 5.2. Kliknite v aplikácii na "Jednorazové heslo".
- **5.3.** Zadajte svoje 6 až 8 miestne heslo, ktoré ste si určili pri aktivácii aplikácie SZRB Token (bod 4.2 písm. a) alebo písm. b)) a stlačte OK.
- **5.4.** Vygenerované jednorazové heslo zadajte bez medzier do iBankingu, v časti DigipassMobile kód<sup>1</sup> a potvrďte ikonu "PRIHLÁSENIE".

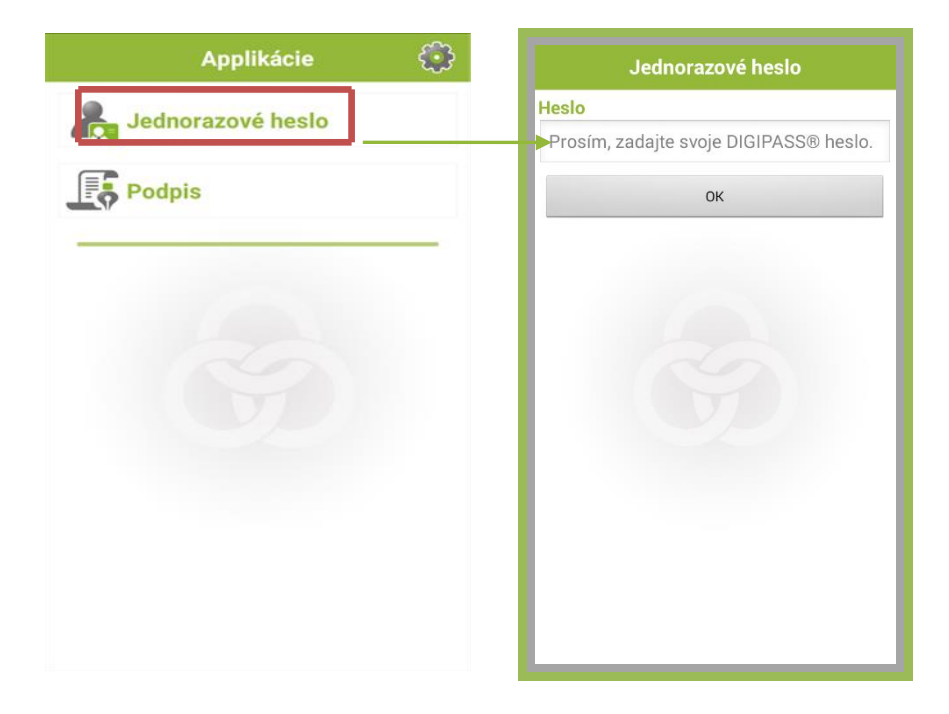

<sup>&</sup>lt;sup>1</sup> Aby bol Digipass Mobile kód systémom akceptovaný, musíte ho generovať prostredníctvom autentifikačného kalkulátora, ktorý Vám bol skutočne pridelený. Ak zadáte autentifikačný kód klienta, ktorý nebol generovaný prostredníctvom prideleného autentifikačného kalkulátora, bude autentifikačný kód odmietnutý. Každý autentifikačný kód klienta môžete použiť iba raz. Platnosť autentifikačného kódu klienta je časovo obmedzená.

| Jednorazové heslo               |                                          |
|---------------------------------|------------------------------------------|
| Vygenerované jednorazové heslo: |                                          |
| 24684401                        | iBanking Autentifikácia klienta          |
| Sériové číslo:                  | Metóda autentifikácie<br>Digipass Mobile |
| FDM1069542                      | DigipassMobile kód                       |
| Zostávajúci čas                 | PRIHLÁSENIE                              |

## 6. AUTORIZÁCIA (PODPIS) PLATIEB V IBANKINGU

Pri výbere autentifikačného zariadenia Digipass Mobile je transakciu nutné potvrdiť "podpisom" – vygenerovaním kódu prostredníctvom aplikácie SZRB Token. Ide o kontrolný kód správy, generovaný autentifikačným zariadením Digipass Mobile *(aplikácia SZRB Token),* zabezpečujúci možnosť overenia identity odosielateľa a integrity správy. Kód slúži ako ekvivalent elektronického podpisu platobného príkazu. Kód sa vypočítava na základe hash kódu, zobrazeného na obrazovke iBankingu pri podpise / autorizácii konkrétnej platby, ak je vybrané pre podpis / autorizáciu platieb autentifikačné zariadenie Digipass Mobile.

- 6.1. Otvorte aplikáciu SZRB Token na svojom mobilnom telefóne.
- 6.2. Kliknite v aplikácii na "Podpis".
- 6.3. Zadajte svoje 6 až 8 miestne heslo, ktoré ste si určilii pri aktivácii aplikácie SZRB Token (bod 4.2 písm. a) alebo b)).
- 6.4. Zadajte Hash kód (zobrazený na obrazovke iBankingu) a stlačte OK.
- 6.5. Na displeji sa zobrazí 8-miestné číslo kódu na podpis.
- 6.6. Vygenerovaný číselný kód určený k podpisu platieb zadajte do iBankingu do poľa "Kód".
- 6.7. Potvrďte ikonu "PODPÍSAŤ".

| Podpis                                                                               | Podpis                                                                                                    |
|--------------------------------------------------------------------------------------|----------------------------------------------------------------------------------------------------|
| Heslo<br>Prosím, zadajte svoje DIGIPASS® heslo.<br>Hash<br>Zadajte Hash kód.         | Vygenerovaný kód na podpis:                                                                                                    |
| OK                                                                                   | 83269402<br>Zostávajúci čas                                                                                                    |
| likačného zarladenia<br>kačného<br>rrladenia Digipass Mobile: 0999999140[<br>rizáciu | ~                                                                                                    |
| 6615058052                                                                           |                                                                                                    |
| Ť NESKÔR ZRUŠIŤ PRÍKAZ                                                               |                                                                                                    |
|                                                                                      | Podpis<br>Heslo<br>Prosím, zadajte svoje DIGIPASS® heslo.<br>Hash<br>Zadajte Hash kód.<br>OK<br>Káčného zariadenia<br>kačného zariadenia<br>bigipess Mobile: 0999999140<br>rrizáciu<br>S615058052<br>Kód |

## 7. REAKTIVÁCIA APLIKÁCIE SZRB TOKEN

- 7.1.Funkciu "Reaktivácia", ktorá sa nachádza v aplikácii SZRB Token, časť "Nastavenie" sa dá použiť iba v prípade ak ste:
  - si stiahli aplikáciu SZRB Token do mobilného zariadenia opätovne,
  - > si stiahnutú aplikáciu SZRB Token nainštalovali do nového mobilného zariadenia,
  - > zabudli heslo do aplikácie SZRB Token a

<u>zároveň máte poslednú obálku k Digipass Mobile</u> (odovzdanú pri uzatvorení Zmluvy o zriadenie služieb elektronického bankovníctva) k dispozícii, pričom viete z obálky k Digipass Mobile použiť QR kód, prípadne sériové číslo (10 znakov) a aktivačný kód (údaje sú čitateľné).

7.2. Postup aktivácie aplikácie SZRB Token prostredníctvom funkcie "Reaktivácia" je nasledovný:

- a) Stiahnite si aplikáciu SZRB Token do svojho mobilného zariadenie. V prípade, že ste zabudli heslo do aplikácie SZRB Token, nie je potrebné aplikáciu SZRB Token opäť inštalovať (aplikácia SZRB token musí byť aktualizovaná na aktuálnu verziu).
- b) Prihláste sa do Vášho iBankingu, pričom pre prihlásenie je potrebné zadať Vaše užívateľské meno (ID) + heslo (PIN) a ako metódu autentifikácie je potrebné vybrať "SMS". Následne Vám príde SMS s autentifikačným kódom, ktorý je potrebné zadať pre prihlásenie do iBankingu.

- c) Vaše reaktivačné heslo k reaktivácii aplikácie SZRB Token získate v iBankingu v časti "Nastavenia – Mobilný Token – Zobraziť reaktivačný kód". Po vygenerovaní reaktivačného hesla Vám bude automaticky na emailovú adresu (zadaný pri aktivácii služieb elektronického bankovníctva) zaslané bezpečnostné upozornenie s informáciou o zobrazení reaktivačného hesla.
- d) Po získaní reaktivačného hesla prejdite v aplikácii SZRB Token do časti "Nastavenia" a vyberte pole "Reaktivácia" (vynulujú sa pôvodné nastavenia aplikácie SZRB Token).

| Applikácie        | દુરુ | Nastavenie             |
|-------------------|------|------------------------|
| Lednorazové heslo |      | IIII Zmena hesla       |
|                   |      | Reaktivácia            |
| Podpis            |      | Informácie o Digipasse |

- e) Následne vyberte spôsob aktivácie, a to buď prostredníctvom funkcie:
  - "Zadajte údaje pre aktiváciu" v tomto prípade je potrebné postupovať podľa ods. 4.2. písm. b) tohto dokumentu,
  - "Scan aktivačných dát" (doporučujeme) v tomto prípade je potrebné postupovať podľa ods. 4.2. písm. a) tohto dokumentu.

|        | Aktivácia                   |
|--------|-----------------------------|
| Spôsob | aktivácie:                  |
| Ø      | Zadajte údaje pre aktiváciu |
|        | Scan aktivačných dát        |

- f) Vytvorte si 6 až 8-miestne heslo, ktorým sa budete prihlasovať do aplikácie SZRB Token. Heslo je potrebné si zapamätať, zadáva sa pri generovaní jednorazového hesla (prihlasovanie do iBankingu bod 5. tohto dokumentu) a hesla pre podpis (autorizácia platieb bod 6. tohto dokumentu) prostredníctvom aplikácie SZRB Token.
- g) V poslednom kroku vyplňte pole "Reaktivačné heslo", kde zadáte heslo, ktoré ste si vygenerovali vo Vašom iBankingu, viď ods. 7.2 písm. b) a c) (ak sa po zadaní reaktivačného hesla objaví upozornenie "The reactivation password is invalid (v preklade "reaktivačné heslo je nesprávne") treba skontrolovať, či ste reaktivačné heslo zadali správne, a ak nie, je potrebné opätovne zadať vygenerované reaktivačné heslo alebo opätovne vygenerovať reaktivačné heslo podľa postupu uvedenom v ods. 7.2 písm. b) a c)). Ak je reaktivačné heslo správne zadané, reaktivácia aplikácie SZRB Token prebehne korektne.

| Aktivácia               |
|-------------------------|
| Sériové číslo           |
| FDQ0988533              |
| Aktivačný kód           |
| 239028733734738755031   |
| Heslo                   |
|                         |
| Potvrdenie nového hesla |
|                         |
| Reaktivačné heslo       |
| 1234567890              |
| ок                      |